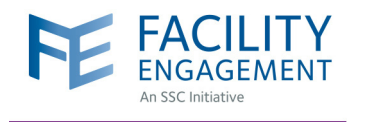

## HOW TO SUBMIT A CLAIM

| Dashboard Activities Claims Finance - Reporting -   Dashboard > Claims     Claims     Submit a Claim Submit an Expense     Claim Number a Click on Submit a Claim Submitted -                                                                                                    | 1. Log in to https://fems.facilityengagement.ca, click Claims in the blue toolbar, and select Submit a Claim.                                                                                                    |
|----------------------------------------------------------------------------------------------------|----------------------------------------------------------------------------------------------------|
| 2. Enter the requested information and click Next.                                                                                                    | Time       Expenses and Millinger       Review         CLAM DETAILS       • Claimant         © claimant       • You participated in Engagement Activity         • Select an Engagement Activity       • Select an Engagement Activity         • Select an Engagement Activity       • Select an Engagement Activity         • Date of Activity       • Select an Engagement Activity         • Date of Activity       • Select an Engagement Activity         • Date of Activity       • Select an Engagement Activity         • Date of Activity       • Select an Engagement Activity         • Date of Activity       • Select an Engagement Activity         • Date of Activity       • Select an Engagement Activity         • Date of Activity       • Select an Engagement Activity         • Date of Activity       • Select an Engagement Activity         • Date of Activity       • Select an Engagement Activity         • Heipad       • Select an Engagement Activity         • Heipad       • Select an Engagement Activity         • Description (optione)       Indicate the number of hours you have participated in an engagement activity         • Nource       • Selected         • Selected       • Carcel |
| Submit a Claim<br>Tome Expenses Review<br>EXPENSES If submitting for expenses only, please select the expense type, amount, and attach a receipt.<br>Please "Skip Expenses" if the<br>Skip Expenses" if the<br>Skip Expenses" if the<br>Parking<br>* Expense/Mileage<br>* Total Amount (incl. taxes)<br>\$ 10.00<br>Amount Claimed<br>\$ 10.00 | <ol> <li>Add Expenses (if applicable), select the expense type and amount, attach a receipt, and click Next.</li> <li>Review the claim in the next section. If satisfied with the details you have entered, click Submit.</li> </ol>                                                                                                    |
| Image: State Draft         C Back                                                                                                    | Need Help?<br>604 638 4869 or 1 800 665 2262<br>femssupport@doctorsofbc.ca<br>M-F 9am to 4pm                                                                                                    |